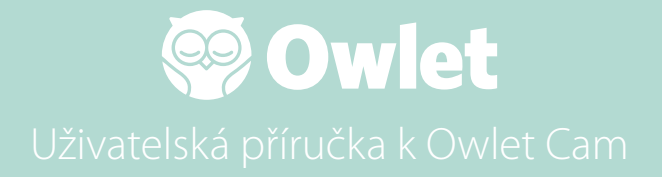

**Nastavení kamery** Připojení online | Instalace

Jak zobrazit a používat Cam

Upozornění Cam a videoklipy

Nastavení Cam | Informace

Příloha

# Jak nastavit Owlet Cam

Tato část uživatelské příručky vám pomůže s nastavením, připojením online a instalací kamery Cam.

### Připojení online

Doporučujeme nastavit Owlet Cam v aplikaci Owlet ještě před fyzickou instalací Cam v dětském pokoji.

#### Než začnete:

- 1. Potvrďte, že máte k dispozici bezdrátovou síť 2,4 GHz, protože Cam se připojuje pouze přes 2,4 GHz.
- 2. Ujistěte se, že znáte své heslo k Wi-Fi.

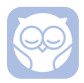

Stáhněte si nejnovější aplikaci Owlet a vytvořte si účet, pokud jej ještě nemáte.

Vyberte Add a Device (Přidat zařízení) a poté vyberte Cam.

Postupujte podle pokynů a nastavte Cam.

Pokud se vám nepodaří úspěšně nastavit, zkontrolujte tyto chybové kódy.

### OC 20

Pokud vidíte tuto chybu, podívejte se na chování LED kontrolky na Cam

#### Bliká modře?

Zkontrolujte následující údaje:

- Ujistěte se, že název a heslo sítě Wi-Fi jsou zadány správně.
- Ujistěte se, že je mobilní zařízení připojeno ke stejné Wi-Fi jako je ta, ke které chcete připojit kameru Cam.
- Ujistěte se, zda je pásmo vaší sítě Wi-Fi 2,4 GHz. Cam aktuálně nepodporuje 5 GHz.

### Svítí nepřetržitě modrá?

 Potvrďte, že jste na začátku procesu nastavení vybrali Cam, a zkuste to znovu.

### OC 22, OC 23, OC 24, OC 25

Pokud uvidíte některou z těchto chyb, vaše Cam zaznamenala chybu během procesu nastavení a budete muset zkusit nastavení znovu. Pokud se tato chyba zobrazuje opakovaně, požádejte o další pomoc zákaznickou podporu.

+1 884-334-5330 contact@owletcare.com

### Instalace Cam

Cam lze nainstalovat a namontovat dvěma různými způsoby: pohled z ptačí perspektivy nebo na rovný povrch.

Umístěte Cam a všechny kabely ve vzdálenosti 36 stop (92 cm) od hrany postýlky. Kabely do 36 stop (92 cm) od okraje postýlky by měly být zakryté.

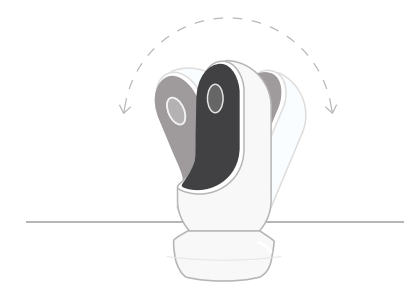

- ① Umístěte Cam na rovný povrch pomocí magnetické základny a nastavte požadovaný úhel sklonu.
- (2) Namontujte Cam na stěnu nad postýlku pomocí základny jako nástěnného držáku pro pohled na postýlku z ptačí perspektivy nebo pro rozšířený pohled na váš dětský pokoj.

Další kroky vás provedou montáží Cam na stěnu (nad postýlku).

Můžete si také prohlédnout naše instalační video na adrese support. owletcare.com

# Co je v krabici

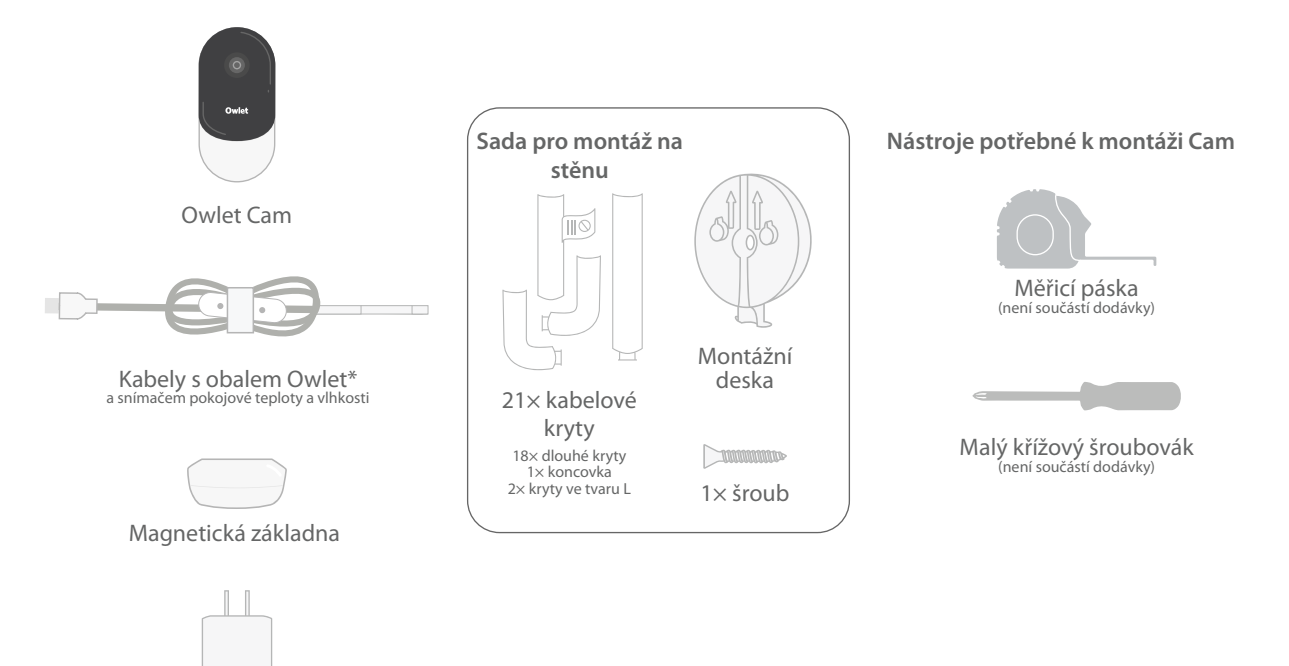

# 1 Měření a značení

Odměřte 36 palců (92 cm) od horní části matrace vašeho dítěte a udělejte si značku na stěně – na tomto místě bude namontována Cam. Pro optimální zorný úhel vycentrujte tuto značku nad postýlkou dítěte.

Zvažte, kterou použijete zásuvku. Zásuvka by měla být alespoň 36 palců (92 cm) od postýlky,čímž zajistíte, že v dosahu vašeho dítěte se nebudou nacházet žádné odkryté kabely. V dalších krocích se dozvíte, jak přikrýt veškeré kabely.

Je také důležité zvážit umístění čidla teploty a vlhkosti. Toto čidlo se nachází poblíž konce chytrého kabelu na straně, která se připojuje k napájecímu adaptéru. Abyste získali přesnější údaje o celkové úrovni komfortu v místnosti, je nejlepší zajistit, aby se teplotní čidlo nenacházelo přímo nad tepelným nebo vzduchovým otvorem.

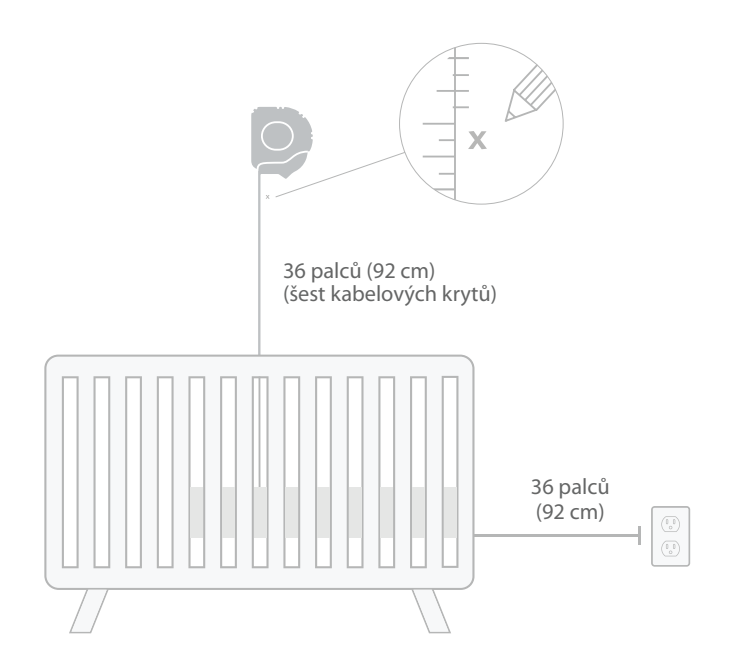

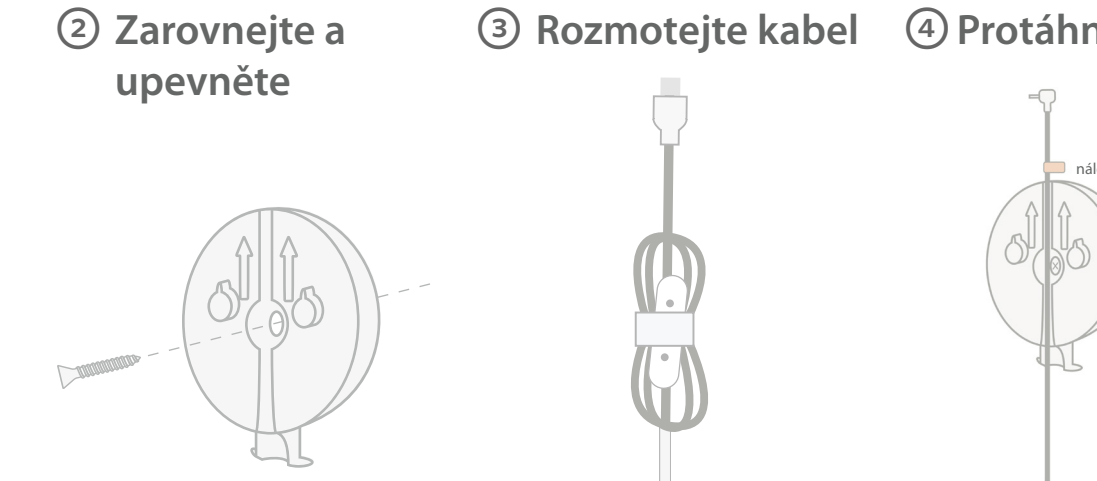

4 Protáhněte kabel

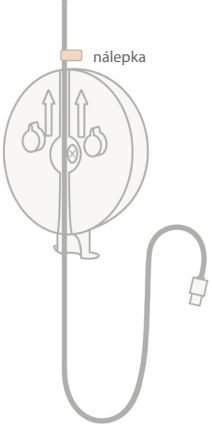

Zarovnejte středový otvor montážní desky se značkou, kterou jste udělali na zdi. Pomocí přiloženého šroubu upevněte montážní desku ke zdi tak, aby šipky mířily nahoru.

Odstraňte obaly kabelu a kabel rozmotejte.

Protáhněte kabel drážkou montážní desky a zarovnejte oranžovou nálepku na kabelu s horní částí montážní desky.

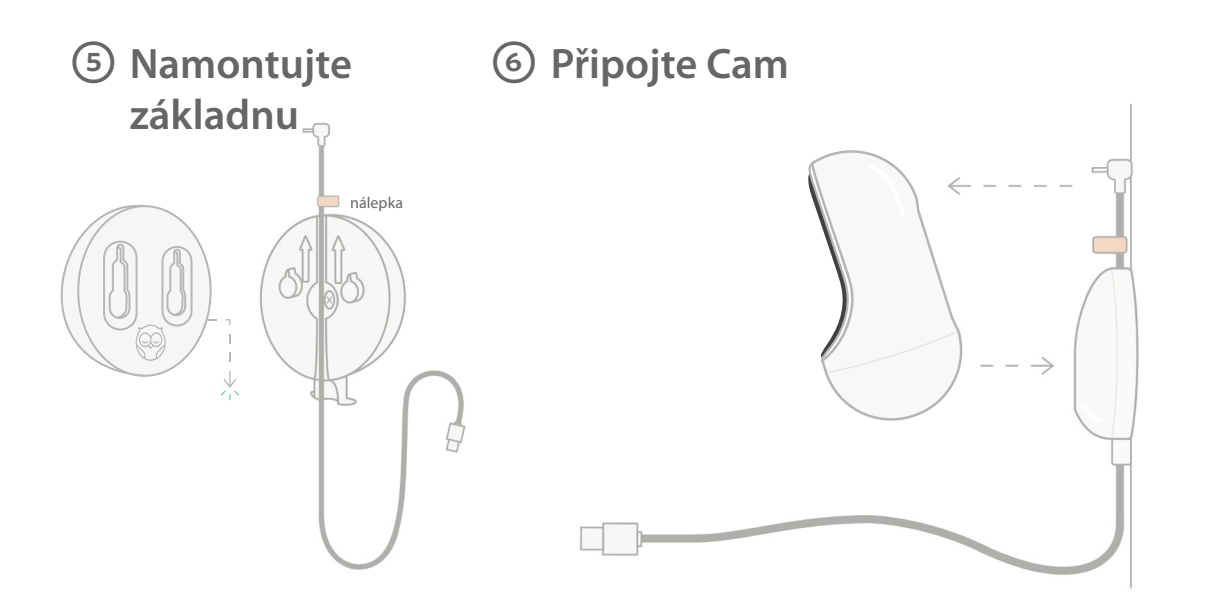

Umístěte velké otvory magnetické základny přes vyčnívající výstupky na montážní desce a posuňte ji dolů, dokud neuslyšíte cvaknutí. Připojte Cam k magnetické základně. Zapojte kabel do Cam. Oranžová nálepka by měla být umístěna těsně nad montážní deskou, aby byl kabel dostatečně volný pro umístění Cam do požadovaného úhlu.

# ⑦ Namontujte kryty kabelu

U kabelových krytů je použito lepidlo s vysokou pevností. Při instalaci postupujte pečlivě, aby bylo zajištěno správné umístění.

- Odlepte kryt lepicí vrstvy ze zadní části dlouhého krytu
- Protáhněte kabel středem dlouhého krytu
- ③ Nasaďte dlouhý kryt na spodní část montážní desky
- ④ Pevně přitlačte na stěnu
- ⑤ Opakujte kroky 1–4 se zbývajícími dlouhými kryty, dokud nedosáhnete úrovně zásuvky

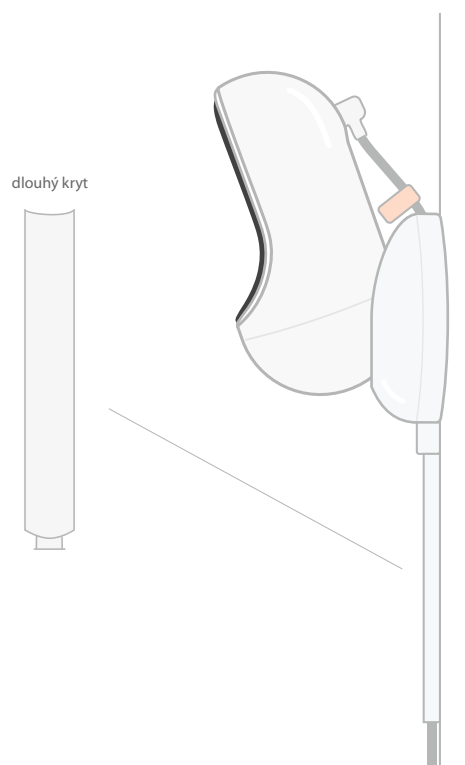

# ⑧ Namontujte kryt ve tvaru L

Pomocí pravého nebo levého krytu ve tvaru L veďte kabel směrem k zásuvce.

Instalujte dlouhé kryty tak, aby byl zakrytý celý kabel do vzdálenosti 36 palců (92 cm) od okraje postýlky. Pokračujte v přidávání dlouhých krytů podle potřeby, dokud nedosáhnete zásuvky. Nakonec nainstalujte koncovku, a to ve vzdálenosti 6–10 palců od zásuvky (tím získáte dostatek prostoru pro omotání přebytečného kabelu suchým zipem).

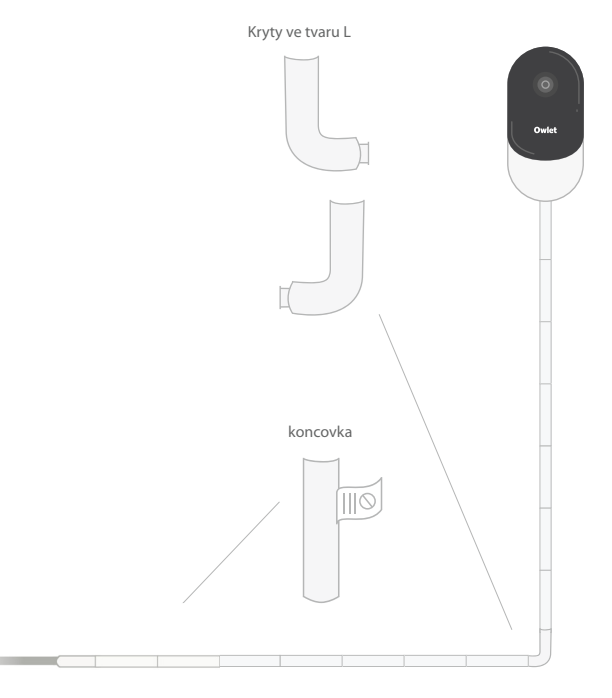

# Přebytečný kabel omotejte suchým zipem

Přebytečný kabel smotejte do smyčky. Zajistěte horní úsek smyčky prostrčením sbaleného kabelu prvním otvorem. Logo Owlet směřuje ven. Zajistěte spodní část smyčky k horní části prostrčením smotaného kabelu druhým otvorem (smyčka by nyní měla vypadat jako mašle). Zbylý smotaný kabel zajistěte.

Po bezpečném smotání kabelu připojte napájecí kabel k napájecímu adaptéru a zapojte jej do zásuvky.

Vše je hotovo! Nyní můžete použít aplikaci a přečíst si, jak nastavit úhel Cam tak, aby jste dosáhli požadovaného pohledu.

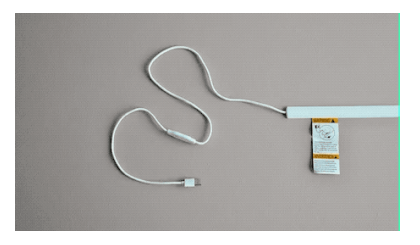

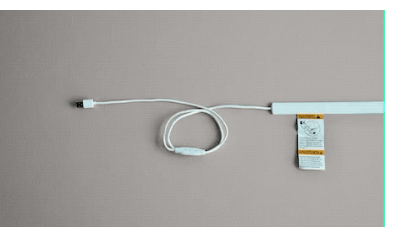

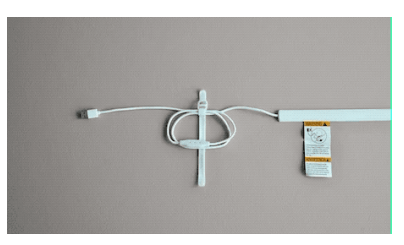

# Potřebujete pomoc?

Kontaktní informace pro váš konkrétní region naleznete na adrese

https://support.owletcare.com

# Jak používat Owlet Cam v aplikaci

Tato část uživatelské příručky vám pomůže pochopit, jak používat Cam a všechny její funkce v rámci aplikace.

### Domovská obrazovka Cam

Vysílaný obraz Cam lze zobrazit na zařízeních se systémem iOS nebo Android. Obraz lze zobrazit až na 4 zařízeních současně.

- Vyberte ikonu [] nebo otočte svůj telefon vodorovně pro zobrazení na celou obrazovku.
- Přiblížení až 4× dvojitým klepnutím na obrazovku nebo stažením a oddálením prstů.

### Funkce Obousměrná komunikace

Pomocí této funkce můžete mluvit se svým dítětem z jiné místnosti.

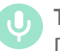

### **Tlačítko — ZAP.** Dítě vás slyší (mikrofon má zelené pozadí)

Když tuto funkci povolíte, neuslyšíte zvuk z kamery, takže se ujistěte, že jste opět stiskli tlačítko, když zrovna nemluvíte.

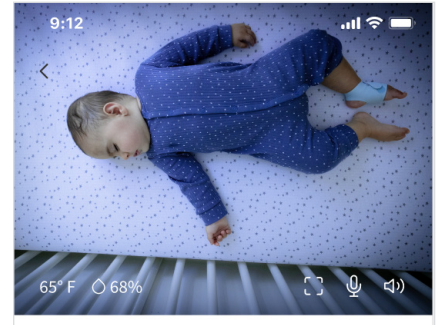

Room is comfortable

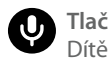

Tlačítko – VYP. Dítě vás neslyší

### Možnosti zvuku

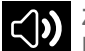

Zapnuto

Když je otevřená aplikace Owlet, můžete slyšet zvuk z dětského pokoje. Když přepnete kartu nebo zavřete aplikaci, zvuky z dětského pokoje neuslyšíte.

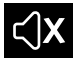

#### Vypnuto

Pokud zde vyberete "off" (vyp.), neuslyšíte zvuk z kamery. Video bude i nadále přenášeno.

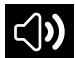

### Zvuk na pozadí

Když je vybrána tato možnost, i nadále uslyšíte zvuk z kamery Cam, i když bude aplikace zavřená nebo budete zařízení používat k něčemu jinému. To vám umožní poslouchat dítě, zatímco používáte telefon k jiným účelům.

### Kvalita videa

Cam může přenášet obraz až 1080p, což poskytuje vysoce kvalitní obraz. Kvalitu přenášení video obrazu však může ovlivnit celá řada faktorů. Cam je nastavena tak, aby běžela na "Auto" (Automaticky), což automaticky upraví kvalitu přenášeného video obrazu, aby byla zajištěna jeho konzistentnost. Podle potřeby můžete vybrat jiné rozlišení zobrazení (1080p, 480p nebo 360p). K zajištění konzistentního přenášení obrazu doporučuje společnost Owlet použít nastavení Auto.

• Chcete-li zjistit, jakou kvalitu video obrazu vaše Cam poskytuje, třikrát klepněte nalevo od slova "Auto" (Automaticky).

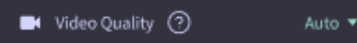

### Stav místnosti

Ve výchozím nastavení je ve stavovém řádku pod přenosem z Cam uvedeno, pokud je v místnosti nepříjemně na základě úrovně teploty a vlhkosti. Stav bude aktualizován, aby odrážel výchozí nebo přizpůsobená nastavení pohodlí v části Notifications (Oznámení).

- Room is Comfortable (V místnosti je příjemně)
- Room is Uncomfortable (V místnosti není příjemně)

### Údaje o teplotě a vlhkosti

Owlet Cam má vestavěné čidlo teploty a vlhkosti, které zobrazuje teplotu ve stupních Fahrenheita nebo Celsia a vlhkost v procentech. Zvažte, kde se termostat v místnosti nachází, abyste zajistili přesné odečty.

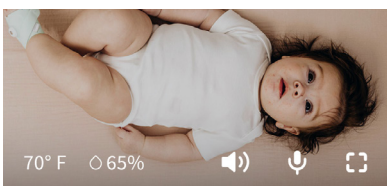

# Oznámení a videoklipy

### Oznámení Cam

Oznámení, která se odesílají, když systém Cam detekuje konkrétní událost (pláč, zvuk, pohyb). Odesílány mohou být tyto tři typy oznámení:

- <u>Detekce pláče</u>: dostanete upozornění, když kamera detekuje pláč.
- <u>Detekce zvuku</u>: dostanete upozornění, když je zvuk v místnosti detekován nad nastavenou prahovou hodnotu.
- <u>Detekce pohybu</u>: dostanete upozornění, když byl detekován pohyb v obraze snímaném Cam.
- <u>Komfort pokoje / Asistent</u> <u>spánku:</u> budete upozorněni, když teplota nebo vlhkost v místnosti překročí stanovené prahové hodnoty.

#### Prahové hodnoty

- <u>Pláč, zvuk a pohyb</u>: nastavení mají prahové hodnoty, které umožňují upravit citlivost potřebnou ke spuštění upozornění.
- Komfort pokoje/asistent spánku: má nastavitelné rozsahy, které umožňují přizpůsobení, které odpovídá vašemu prostředí.

**Teplota**: lze nastavit kdekoli mezi 40°F – 90°F, s rozsahy v krocích po 5 stupních.

#### Výchozí nastavení je 60°F (16°C) a 80°F (28°C)

Cam zjišťuje teplotu ve stupních Celsia a převádí ji na stupně Fahrenheita, takže naměřené hodnoty mohou být v průměru o 1–3 stupně nepřesné.

Vlhkost: výchozí nastavení je od 10 do 90 % RV (relativní vlhkost)

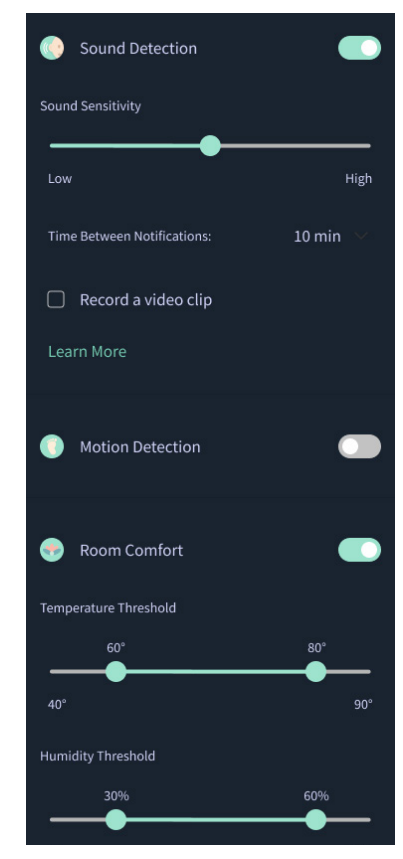

### Čas mezi oznámeními

Pomocí tohoto nastavení určete, jak často chcete dostávat oznámení. Mobilní zařízení obdrží specifikovaná oznámení pouze jednou během nastaveného časového období.

 Pokud je například váš čas mezi jednotlivými oznámeními nastaven na 5 minut, budete během těchto 5 minut upozorněni, že dítě pláče, pouze jednou. Pokud v 6. minutě dítě stále pláče, dostanete další oznámení.

Frekvenci oznámení pro pláč, zvuk a pohyb lze nastavit od 1 minuty až po 1 hodinu. Úrovně komfortu v místnosti jsou každých 30 minut, 60 minut nebo až 24 hodin.

Prahové hodnoty a doba mezi oznámeními budou stejné pro všechna mobilní zařízení přidružená k účtu.

#### Oznámení Cam — ON (ZAP.)

Aby konkrétní mobilní zařízení dostávalo oznámení, musí mít na domovské stránce zapnutou možnost Oznámení Cam.

To umožňuje připojení více zařízení ke Cam, ale dostanou je pouze ta, která je chtějí dostávat.

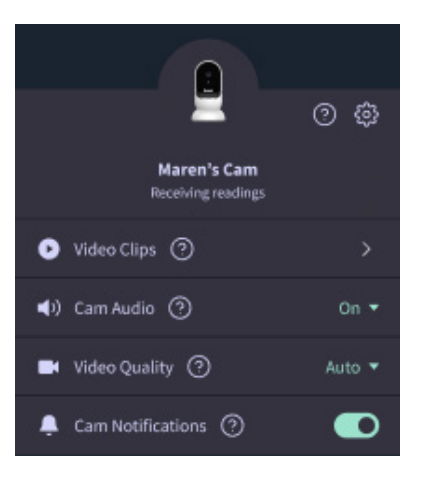

### Videoklipy

Videoklipy lze pořizovat, když je v dětském pokoji detekován zvuk, pohyb nebo pláč. Klipy budou uloženy v aplikaci Owlet po dobu 7 dnů a lze je uložit do vašeho mobilního zařízení. Videoklipy budou zachycovat několik okamžiků před akcí, ale i chvíli po ní.

 Videoklipy mohou být zachyceny, když Cam detekuje pláč, zvuk nebo pohyb, dokud nevyprší jejich platnost.

#### Přehrávání videoklipu

Klikněte na preferovaný videoklip. Video se přepne na celou obrazovku a Ize jej otočit do režimu na šířku.

Můžete je přehrávat, pozastavit, přetočit rychle vpřed a vzad (~4 sekundy).

Ztlumte zvuk, přejděte na celou obrazovku nebo stiskněte tlačítko sdílení pro další možnosti.

Tlačítko sdílení vám nabídne možnosti:

- Smazat video z účtu
- Sdílet video
- Uložit video do zařízení

### Správa videoklipů

- <u>Dostupnost</u>: Videoklipy jsou uživatelům k dispozici ke zhlédnutí po dobu 7 dnů od pořízení klipu.
- <u>Třídit a filtrovat</u>: Klipy můžete třídit a filtrovat podle typu.
- <u>Smazání videoklipu</u>: Odstraňte ty, které již nepotřebujete.

Chcete-li videoklip smazat, stiskněte "Select" (Vybrat) a zaškrtněte, která videa chcete smazat.

Videoklip můžete také odstranit ze zobrazení na celou obrazovku kliknutím na tlačítko sdílení.

Jakmile jsou videoklipy v aplikaci smazány, ztratí k těmto videoklipům přístup i ostatní uživatelé přihlášení k tomuto účtu.

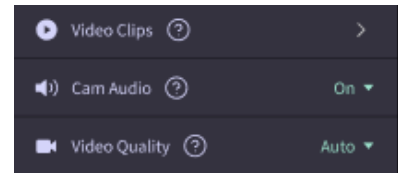

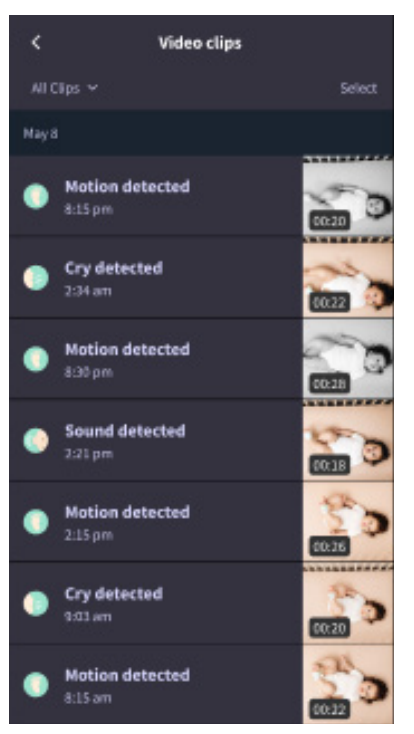

### Historie

Videoklipy lze také nalézt na kartě History (Historie) a budou zahrnuty do jakékoli další historie spojené s daným dnem. Když stisknete zobrazení položek seznamu, zobrazí se vám seznam všech videoklipů, které byly v daný den pořízeny.

| Maren                     | Dean                                            | Chase  | Chandler |
|---------------------------|-------------------------------------------------|--------|----------|
| Toskay's totals           |                                                 |        |          |
| Awake:<br>Light:<br>Deep: | 1 hr 30 min 💻<br>4 hr 30 min 💻<br>6 hr 00 min 💻 | _      | _        |
| Today's overview          |                                                 |        |          |
| ● Vie<br>Hat              | leo Clips<br>ren's clips are store              | d here |          |
| May 8                     |                                                 |        |          |
| С <mark>Ма</mark><br>В 31 | o <b>ren's sleep</b><br>0 pm - 6:35 am          |        |          |

# Máte potíže se zobrazením zdroje Cam?

Zde je několik kroků, které je třeba dodržet, pokud tyto ikony uvidíte ve svém kanálu Cam.

### Vaše mobilní zařízení je offline.

Tato chyba znamená, že vaše mobilní zařízení aktuálně nemá připojení k internetu prostřednictvím Wi-Fi nebo mobilní sítě.

Zkontrolujte to a ujistěte se, že vaše mobilní zařízení není v režimu Letadlo.

### Owlet Cam je offline

Tato zpráva znamená, že Owlet Cam nemá připojení k internetu. Můžete to ověřit nebo tento problém vyřešit kontrolou následujícího:

### Ověřte, zda je Cam napájena.

- Zkontrolujte, zda je jednotka zapojená a zapnutá.
- Obnovte napájení tak, že jej odpojíte, počkáte 30 sekund a poté znovu stisknete tlačítko Try Again (Zkusit znovu).

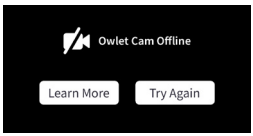

Odhlaste se a poté přejděte zpět do aplikace. Po opětovném přihlášení zkontrolujte, zda je připojení obnoveno.

Zkontrolujte, zda je vaše Wi-Fi online a vysílá.

- Pokud je váš telefon připojen ke stejné síti Wi-Fi, vypněte mobilní služby a zjistěte, zda se můžete připojit k internetu.
- Pokud Wi-Fi vysílá správně nebo se nacházíte v oblasti s novým bezdrátovým připojením.

### Pokyny pro opětovné spárování

Oprava kamery resetuje připojení Wi-Fi ke kameře.

Přejděte na kartu Account (Účet), MyOwletDevices (vyberte Cam), Wi-Fi, + Connect to new network (Připojit k nové síti) a postupujte podle pokynů.

# No internet connection

### Pokyny k opětovné registraci

Opětovná registrace kamery odstraní kameru z účtu, backendových služeb Owlet a vymaže připojení Wi-Fi.

Přejděte na kartu Account (Účet), vyberte Kamera a poté vyberte možnost Remove this device (Odebrat toto zařízení).

Na kartě Account (Účet) přejděte dolů a vyberte +Add Owlet device (Přidat zařízení Owlet). Postupujte podle pokynů.

# Nastavení kamery a informace o účtu

Aplikace Owlet vám umožňuje víc než jen prohlížet váš kanál Cam. Můžete také procházet svým účtem a dalšími nastaveními Cam a obecnými informacemi na kartě Account (Účet).

Na kartě Account (Účet) vyberte kameru Cam ze seznamu zařízení Owlet, kde můžete:

- Změnit svůj název Cam nebo změnit profil dítěte, ke kterému je Cam přiřazena.
- Přistupovat k nastavení oznámení.
- Přidat novou síť Wi-Fi nebo znovu spárovat připojení Wi-Fi
- Zapnout/vypnout stavové kontrolky LED
- Zjistit sériové číslo Cam, verzi firmwaru a sílu Wi-Fi.
- Odebrat a smazat Cam ze svého účtu.

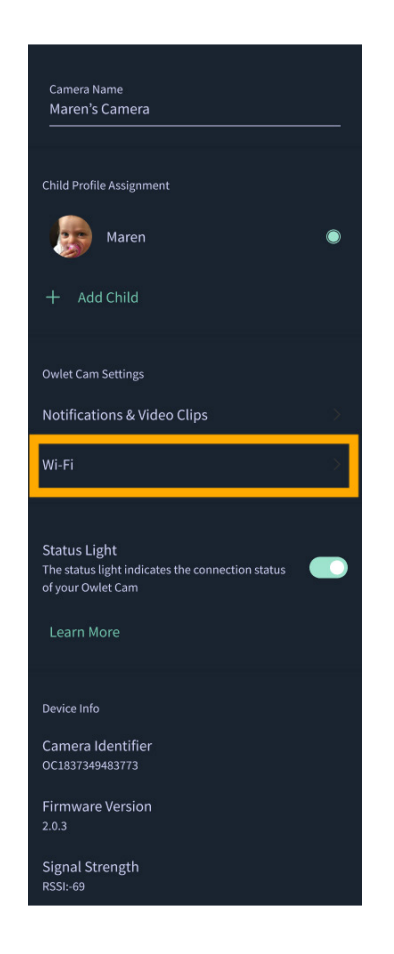

## Příloha

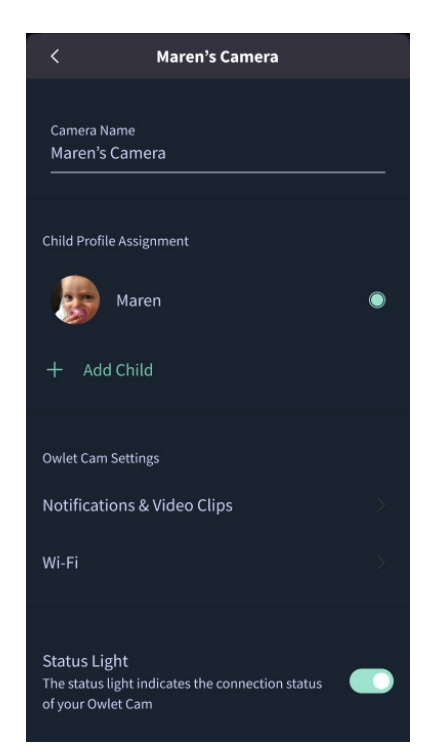

### **Cry Detection**

You can adjust the following cry detection settings:

#### On / Off

When cry detection is turned off all mobile devices logged in with your Owlet account will stop receiving cry detection notifications.

#### Time Between Notifications

Minimum time before you will receive your next notification.

#### Record a Video Clip

Your Cam will record a video clip of the notified event and will be stored in the app for 7 days.

#### **Motion Detection**

You can adjust the following motion detection settings:

#### On / Of

When motion detection is turned off all mobile devices logged in with your Owlet account will stop receiving motion detection notifications.

#### **High Sensitivity**

A high sensitivity means your Cam will notify you when it detects even the slightest motion.

#### Low Sensitivity

A low sensitivity means your Cam will notify you only when it detects a substantional amount of motion.

#### **Time Between Notifications**

Minimum time before you will receive your next notification.

#### Sound Detection

You can adjust the following sound detection settings:

#### On / Off

When sound detection is turned off all mobile devices logged in with your Owlet account will stop receiving sound detection notifications.

#### **High Sensitivity**

A high sensitivity means your Cam will notify you when it detects even the slightest noises.

#### Low Sensitivity

A low sensitivity means your Cam will notify you only when it detects a substantional amount of noise.

#### **Time Between Notifications**

Minimum time before you will receive your next notification.

### **Video Clips**

The Owlet Cam 2 captures video clips when sound, motion, or cry detection events occur. You can select which events you want to trigger a video clip, and when that event occurs, it will capture a few seconds before and after the event so you have more visibility and insight into what is happening with Baby.

Video clips will only be captured when notifications are enabled on at least one device, and will be available to view for 7 days for all devices associated with the account. Clips can be saved and downloaded to your device in order to share with others.

Once a clip is deleted by a user it is removed from the account and cannot be recovered.

#### **Room Comfort**

You can adjust the following temperature/humidity detection settings:

#### On / Off

When room comfort detection is turned off all mobile devices logged in with your Owlet account will stop receiving room comfort notifications.

#### Room Temperature & Humidity

Your cam will notify you wth a Sleep Assist prompt when the temperature or humidity settings go beyond the thresholds that are set.

#### Time Between Notifications

Minimum time before you will receive your next notification.

#### Record a Video Clip

Your Cam will record a video clip of the notified event and will be stored in the app for 7 days.

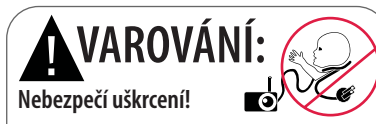

Už se stalo, že se dėti UŠKRTILY kabely. Při použití do 3 stop (1 metr) od postylky vždy používejte ochranný kryt. Před každým použítím zkontrolujte, zda se sňúra nedostane do kontaktu s dítětem. Okamžité přestaňte zařízení používat, pokud je ochranný kryt poškozený nebo rozbitý. Neodstraňujte štítek z kabelu nebo ochranného obalu.

#### DŮLEŽITÉ BEZPEČNOSTNÍ POKYNY

 VAROVÁNÍ: Owlet Cam není zdravotnický prostředek. Není určena k použítí jako zdravotnický prostředek nebo jako náhrada zdravotnického prostředeku. Neumožňuje a není určena k diagnostikování, léčení, léčbě, zmírňování nebo prevenci onemocnění nebo zdravotního stavu nebo zkoumání, nahrazování či modifikaci anatomie nebo jakéhokoli fyziologického procesu.

 Pouze pro použití v interiéru. Abyste snížili riziko požáru nebo úrazu elektrickým proudem, NEVYSTAVUJTE tento výrobek vodě nebo vlhkosti. NEPOUŽÍVEJTE monitor v blízkosti vody (jako je vana, umyvadlo atd.) ani jej neponořujte do vody.

 Použití tohoto monitoru by nemělo nahrazovat řádný dohled dospělého/rodiče. Aktivitu dítěte byste měli kontrolovat v pravidelných intervalech, protože tento monitor neupozorní rodiče na tiché aktivity dítěte.

 NIKDY se nepokoušejte výrobek rozebírat. Je to nebezpečné a zneplatní to záruku.

 Uživatel by se neměl pokoušet provádět servis/opravy monitoru.

 Používejte pouze adaptér a kabely dodávané s tímto výrobkem. Nesprávná polarita nebo napětí adaptéru mohou výrobek vážně poškodit.

• Abyste předešli zamotání a přehřátí, NEPOUŽÍVEJTE prodlužovací kabely.

• Adaptér se během provozu může lehce zahřát na dotek. To je normální.

Během dlouhých období nečinnosti VŽDY odpojte síťový

adaptér ze zdi.

 Zkontrolujte, zda nejsou desky nástěnných zásuvek neobvykle horké na dotek. Pokud ano, okamžitě odpojte kabely z těchto zásuvek. Zkontrolujte, zda jsou všechna připojení zásuvek v dobrém stavu, aby adaptér nebyl uvolněný nebo aby nebyly odkryté žádné kabely. Nechte si kvalifikovaným koncesovaným elektrikářem zkontrolovat, zda není odkrytá žádná kabeláž.

 NEUMÍSŤUJTE adaptér/zástrčku pod okno, kde by na ně dítě mohlo šlápnout a/nebo dosáhnout na něco, co by mohlo být nebezpečné.

 Je třeba, aby zařízení sestavil dospělý člověk. Při montáži udržujte malé části mimo dosah dětí. Při rozbalování produktu buďte opatrní.

• Tento produkt není hračka. NEDOVOLUJTE dětem hrát si s ním.

 Monitor používá šifrovaný přenos na frekvencích spravovaných FCC. Vždy pamatujte na ochranu vašeho Wi-Fi routeru heslem.

#### DALŠÍ BEZPEČNOSTNÍ POKYNY

 VĚTRÁNÍ: NEBLOKUJTE větrací otvory. NEPOKLÁDEJTE zařízení na postel, pohovku, koberec nebo podobný povrch. NEUMÍSŤUJTE zařízení do knihovny nebo skříně, která by mohla omezovat proudění vzduchu.

 TEPLO: Monitor by měl být umístěn mimo zdroje tepla, jako jsou radiátory, tepelné ohřívače, kamna nebo jiná zařízení produkující teplo. Také držte tyto komponenty mimo dosah přímého slunečního světla.

 OCHRANA NAPÁJECÍHO KABELU: Napájecí kabel by měl být veden tak, aby se po něm nešlapalo nebo aby nebyl přiskřípnutý předměty položenými na něj nebo blízko něj. Zejména dávejte pozor na kabel u zástrčky a na místě, kde vychází z monitoru.

#### OMEZENÁ ZÁRUKA

Owlet si hrdě stojí za svými produkty. Naše záruky najdete na adrese:

https://owletcare.com/pages/warranty

#### PROHLÁŠENÍ O SHODĚ SE SMĚRNICEMI FCC

Změny nebo úpravy této jednotky, které nejsou výslovně schváleny stranou odpovědnou za shodu, mohou zrušit

oprávnění uživatele provozovat toto zařízení. Používejte POUZE dodaný napájecí adaptér. Pokud tak neučiníte, může dojit k zneplatnění naší omezené záruky. Toto zařízení bylo testováno a bylo zjištěno, že vyhovuje limitům pro digitální zařízení třídy B podle části 15 pravidel FCC. Tyto limity jsou navrženy tak, aby poskytovaly přiměřenou ochranu před škodlivým rušením při domácí instalaci. Toto zařízení generuje, používá a může vyzařovat vysokofrekvenční energii, a pokud není instalováno a používáno v souladu s pokyny výrobce, může způsobovat rušení škodlivé pro rádiovou komunikaci.

#### PROHLÁŠENÍ O SHODĚ SE SMĚRNICÍ OEEZ

Společnost Owlet se zavázala plnit požadavky směrnice 2012/19/EU o odpadních elektrických a elektronických zařízeních (OEEZ). Navštivte prosím naši webovou stránku na adrese owletcare.com, kde se dozvíte více o správné likvidaci produktů Owlet v EU a Spojeném království.

#### PROHLÁŠENÍ O SHODĚ

Společnost Owlet Baby Care tímto prohlašuje, že Owlet Cam je v souladu se směrnicí 2014/53/EU. Úplné znění EU prohlášení o shodě je k dispozici na následující internetové adrese:

https://owletcare.com/pages/ce-compliance

#### FREKVENČNÍ ROZSAH A MAXIMÁLNÍ VÝKON

2412-2472 MHz (0,0249 výstupních wattů)

U.S. Pat. č. D864147 a D864148. Další patenty čekají na schválení

#### IC: 21386-OC2A

Toto zařízení vyhovuje standardu RSS pro výjimku z povinnosti licence Industry Canada. Provoz podléhá následujícím dvěma podmínkám: (1) toto zařízení nesmí způsobovat rušení a (2) toto zařízení musí akceptovat jakékoli rušení, včetně rušení, které může způsobit nežádoucí provoz zařízení.

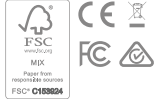

### Detekce událostí kybernetické bezpečnosti

Kybernetická bezpečnost je pro společnost Owlet prioritou. Máme tým, který se věnuje zajištění trvalé bezpečnosti našich produktů a služeb. Naše produkty mají povoleno protokolování, abychom mohli prošetřit podezřelé problémy. Pokud máte podezření na problém, kontaktujte nás: https://support.owletcare.com/hc/en-us/categories/360003108872

### Udržování zařízení v aktuálním stavu

Je důležité, abyste svá zařízení aktualizovali pomocí aktualizací výrobce, ať už jde o telefon, počítač nebo aplikaci – včetně té naší! Pokud je k dispozici aktualizace, ujistěte se, že jste ji stáhli a použili nejnovější dostupnou verzi. Pokud bude v našem zařízení nalezena bezpečnostní chyba, budou v nových verzích vydány bezpečnostní aktualizace, proto se ujistěte, že je vaše aplikace Owlet také aktuální. Jakékoli potenciální obavy týkající se zranitelnosti mohou být nahlášeny, jak je uvedeno v zásadách zveřejnění zranitelnosti společnosti Owlet: https://owletcare.com/pages/vulnerability-disclosure-policy

### Aktualizace zabezpečení

Aby byla zajištěna bezpečnost vašeho zařízení, budou vašemu zařízení poskytovány všechny nutné nebo běžné bezpečnostní aktualizace minimálně do 31. prosince 2027.

Owlet Baby Care, Inc. tímto prohlašuje, že Owlet Cam je v souladu se směrnicí 2014/53/EU a britským zákonem PSTI 2022. Úplné znění prohlášení o shodě pro EU a Spojené království je k dispozici na následující internetové adrese: https://owletcare.com/pages/ce-compliance

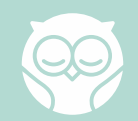